せたがや涼風マップ Power BIの操作手順について

世田谷区のお休み処参加施設一覧を地図アプリ(BI ツール)で ご確認していただくための手順について説明します。

(令和7年6月時点の情報です)

ステップ1:施設名で検索する
画面右上の「Search」をタップし、お調べ
になりたい場所(町名等)を入力し、検索
すると、検索条件に合致したお休
み処が画面下部に表示されます。(画面は
iPhoneの Safari ブラウザで「世田谷区役所」
で検索した結果です。地図上の青●がお休み
処の地点となります。)

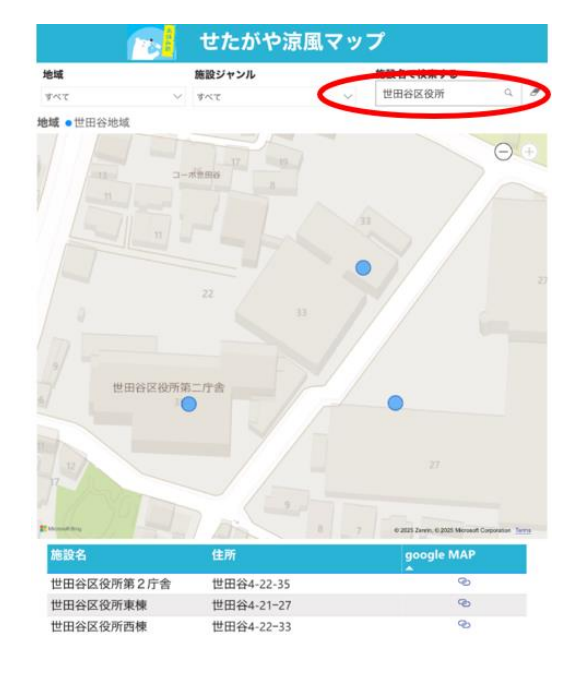

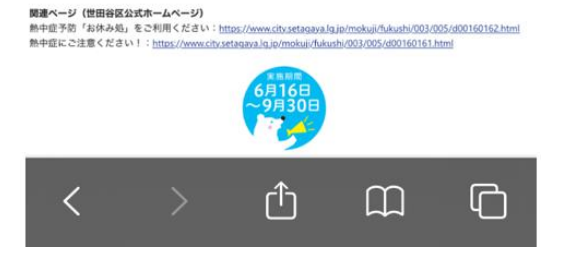

ステップ2:詳細を知りたい場所を Google マップに表示する

※Google Map アプリがお手持ちの端末にインストールされている必要があります。

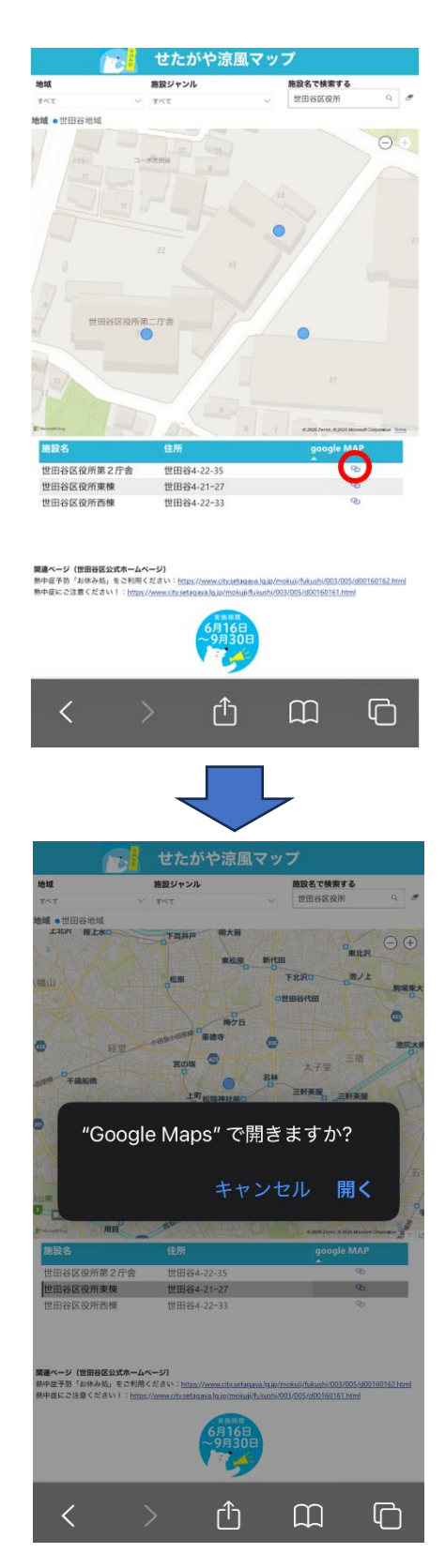

ステップ3:「開始」をタップする 画面の「開始」をタップすると現在地から表示された お休み処までのルートが表示されますのでご参考に してください。

(注:画面は iPhone 上の Google Map アプリ
 で操作した場合の表示です。画面上には検索
 した施設名は表示されず、緯度・経度の数値
 が表示されます。)

【お休み処に関するお問い合わせ先】

世田谷保健所健康企画課 電話 5 4 3 2 - 2 4 7 2 FAX 5 4 3 2 - 3 0 1 9

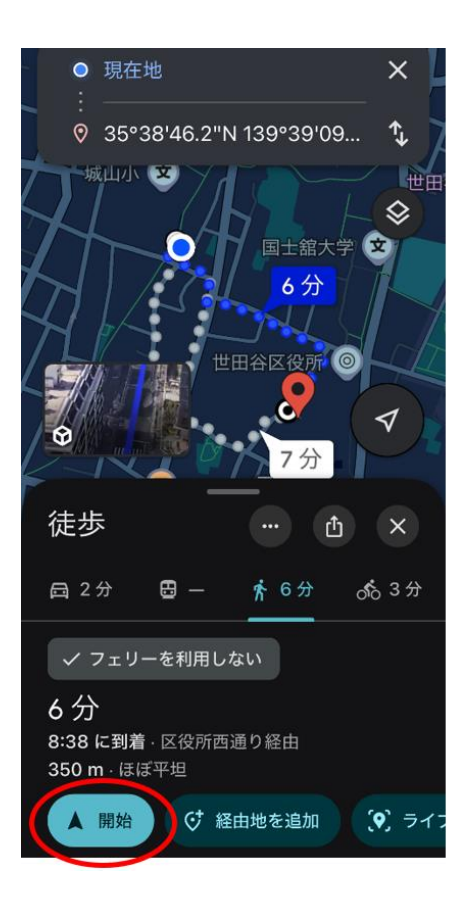